# **Quick Start**

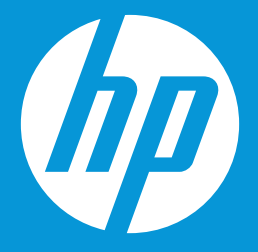

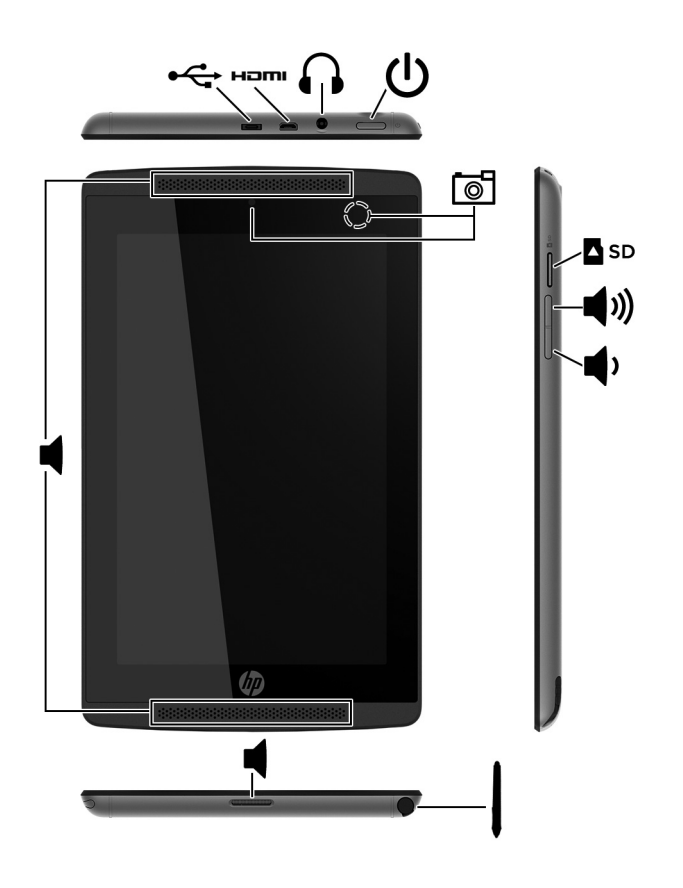

**NOTE:** Features may vary by model and country.

## Setting up your tablet

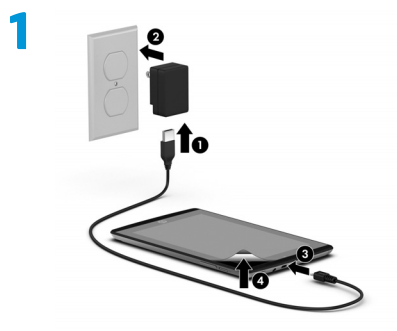

**2** After charging the battery, press and hold the power button for about 5 seconds until the HP logo is displayed.

**IMPORTANT:** If the battery image is not displayed on the screen, press the power button briefly to display the image, and then press and hold the power button until the HP logo is displayed.

**3** Follow the on-screen instructions to select a language, a wireless network, and a Google<sup>™</sup> account.

NOTE: If you do not have a Google account, you can create one now.

## Lock and unlock

Lock—Press the power button.

**Unlock**—Press the power button to turn on the tablet, then place your finger on the

lock icon  $\ensuremath{\mathbf{G}}$  and slide the icon to the unlock  $\ensuremath{\mathbf{G}}$  position.

## Turn off the tablet

Press and hold the power button, touch **Power off**, and then touch **OK**. If your tablet becomes unresponsive, press and hold the power button for several seconds to turn off the tablet.

## Using the Home screen

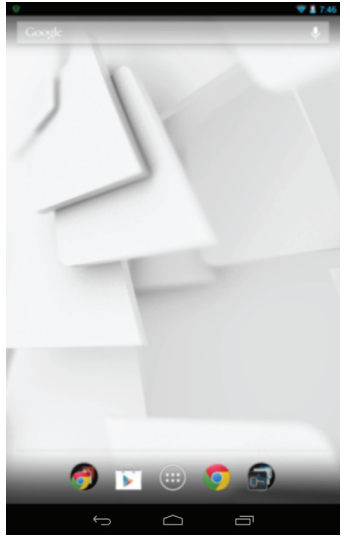

g

**Search**—Allows you to type one or more keywords to search with Google.

All apps—Displays a list of all apps installed. To configure your preferences,

touch (), and then touch the **Settings** icon.

- **Recent apps**—Opens a list of apps used recently.
- **Home**—Opens the Home screen.
- **Back**—Opens the previous screen.
- **Voice search**—Allows you to speak one or more keywords to search with Google.

NOTE: The appearance of the Home screen may vary.

## **Use gestures**

The following gestures can be used with your tablet:

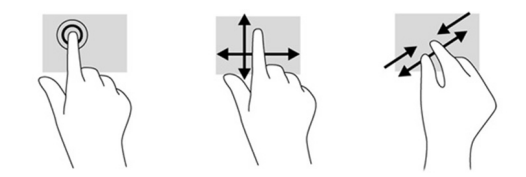

## **Return to the Home screen**

To quickly return to the Home screen, touch  $\bigcirc$ .

## **Change your tablet's view**

The Auto-rotate feature allows you to change your tablet's view. For landscape view, hold the tablet horizontally. For portrait view, hold the tablet vertically.

NOTE: Some apps do not rotate automatically.

To change the Auto-rotate setting, swipe down from the top of the screen to display notifications, and then touch the **Screen rotation** icon to lock O or unlock O the screen rotation.

## Download apps from the Google Play™ Store 🚺

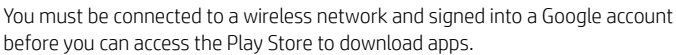

- 1. On the Home screen, touch (iii), and then touch the **Play Store** app.
- To search for an app, touch the **Search** icon, and then type a keyword, or touch a category.
- 3. Scroll down to see the available apps, and then touch an app to select it.
- 4. Touch **Install**, and the app begins to download and install.

## Display apps, widgets, and notification

**Apps**—Touch (iii), and then touch the **Apps** tab to see a list of all apps.

**Widgets**—Touch (iii), and then touch the **Widgets** tab to see a list of all widgets.

**Notification**—Swipe down from the top of the screen to see your notifications.

### **Organize the Home screen**

- To add an app or a widget to the Home screen, touch the Apps tab or the Widgets tab, and then tap and hold an app or widget until it is added to the Home screen.
- To remove an app or widget from the Home screen, drag it to the X at the top of the screen.

## **More HP resources**

| Resource                                                                                                    | Contents                                                                                                    |
|----------------------------------------------------------------------------------------------------|----------------------------------------------------------------------------------------------------|
| HP support:                                                                                                    |                                                                                                    |
| For U.S.support, go to<br>http://www.hp.com/go/contactHP.<br>For worldwide support, go to<br>http://welcome.hp.com/country/us/en/wwcontact_us.html. | <ul> <li>Online chat with an HP technician.</li> <li>Email support.</li> <li>Find telephone numbers.</li> </ul> |
|                                                                                                    | <ul> <li>Locate HP service center locations.</li> <li>Access User Guide.</li> </ul>                             |
| Serial number, product number, and model number                                                                                                    | <ul> <li>Bottom edge or back of tablet</li> </ul>                                                               |
| Google                                                                                                    |                                                                                                    |
| For Google support, go to<br>http://www.google.com/mobile/android.                                                                                  | <ul> <li>Access Google online help and support.</li> </ul>                                                      |
| Limited Warranty                                                                                                    |                                                                                                    |
| The warranty is located in the document folder of the tablet box.                                                                                   | Warranty information about this tablet.                                                                         |

### Software terms

By installing, copying, downloading, or otherwise using any software product preinstalled on this computer, you agree to be bound by the terms of the HP End User License Agreement (EULA). If you do not accept these license terms, your sole remedy is to return the entire unused product (hardware and software) within 14 days for a full refund subject to the refund policy of your seller. For any further information or to request a full refund of the purchase price of the tablet, please contact your seller.

### Specification

The tablet operates on DC power, which can be supplied by an AC or a DC power source. The AC power source must be rated at 100—240 V, 50/60 Hz.

NOTE: The tablet can operate on DC power using an industry-standard micro-A or micro-B USB cable. The HP 5V 2A adapter included with your tablet is recommended for charging the tablet.

Temperature—Operating: Metric, 0°C to 40°C; U.S., 32°F to 104°F Relative humidity—(noncondensing) Operating: 10% to 90%

### **Regulatory information**

For regulatory identification purposes, your product is assigned a Regulatory Model Number. The Regulatory Model Number for your product is HSTNH-K12C. This regulatory number should not be confused with the marketing name (if any, etc.) or product numbers (HP P/N, etc.).

The Product Notices document provides country- and region-specific non-wireless and wireless regulatory notices and compliance information for the product. Some notices may not apply to your product.

One or more integrated wireless devices may be installed. In some environments, the use of wireless devices may be restricted. Such restrictions may apply on-board airplanes, in hospitals, near explosives, in bazardous locations, and so on. If you are uncertain of the policy that applies to the use of this product. ask for authorization to use it before you turn it on.

Regulatory markings for your country or region may be located on the back of the tablet or may be located in the Product Notices document.

To display the regulatory e-labels:

- Touch (...), touch the Settings icon, and then touch About tablet.
- Touch Regulatory Information, and then the label icons are displayed.

**WARNING:** To reduce the risk of electric shock or damage to the equipment:

- ^\ " Plug the AC adapter into an AC outlet that is easily accessible at all times.
  - Disconnect power from the tablet computer by unplugging the AC adapter from the AC outlet (not by unplugging the power cord from the tablet computer).

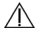

WARNING: To reduce potential safety issues, only the AC adapter provided with the product, a / replacement AC adapter provided by HP, or an AC adapter purchased as an accessory from HP should be used with the product.

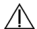

WARNING: To reduce the possibility of heat-related injuries or of overheating the tablet, do not place the tablet directly on your lap. Do not allow a soft surface, such as pillows or rugs or clothing, to block airflow. Also, do not allow the AC adapter to contact the skin or a soft surface, such as pillows or rugs or clothing, during operation. The tablet and the AC adapter comply with the user-accessible surface temperature limits defined by the International Standard for Safety of Information Technology Equipment (IEC 60950).

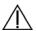

WARNING: The battery in this product is not user-replaceable. Do not attempt to remove or replace it. Removing or replacing the battery could affect your warranty coverage. If the battery is no longer holding a charge, contact support.

WARNING: To reduce the risk of fire or burns, do not disassemble, crush, or puncture; do not short external contacts; do not dispose of in fire or water.

#### WARNING:

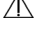

10

Listening to music at high volume levels and for extended durations can damage one's hearing. To reduce the risk of hearing damage, lower the volume to a safe, comfortable level and reduce the amount of time listening at high levels.

For your own safety, before using headsets or earphones, always reset the volume. Some headphones are louder than other headphones, even if the volume control setting is the same. Changing the default audio or equalizer settings might lead to higher volume and should only be done with caution.

For your own safety, headsets or earphones used with this product should comply with the headphone limits in EN 50332-2.

If the product includes a headset or earphones, this combination is in compliance to EN 50332-1.

© Copyright 2013 Hewlett-Packard Development Company, L.P. Google, Android, and Google Play are trademarks of Google Inc. The information contained herein is subject to change without notice. The only warranties for HP products and services are set forth in the express warranty statements accompanying such products and services. Nothing herein should be construed as constituting an additional warranty. HP shall not be liable for technical and editorial errors or omissions contained herein.

Second Edition: September 2013 First Edition: August 2013

> Replace this box with PI statement as per spec. Replace this box with PI statement as per spec. Replace this box with PI statement as per spec. Replace this box with PI statement as per spec. Replace this box with PI statement as per spec.

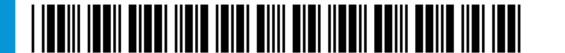

741954-002